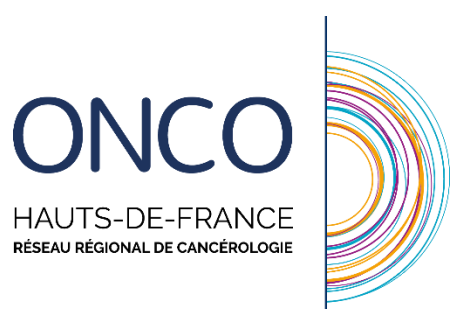

## Guide de changement de mot de passe sur le WebDCR

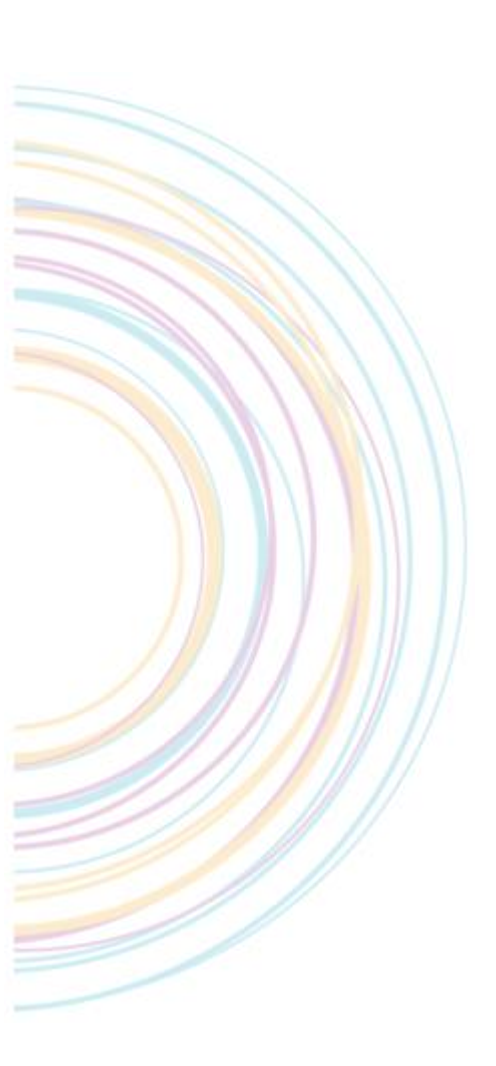

Ce guide indique la démarche à suivre pour :

• Réinitialiser son mot de passe sur le WebDCR

## Vous souhaitez réinitialiser votre mot de passe :

Connectez-vous à l'adresse <u>https://dcc.onco-hdf.fr</u> Vous arriverez à la page d'authentification suivante :

| ð            | Connexion sécurisée |                     |
|--------------|---------------------|---------------------|
| Identifiant  |                     |                     |
| Mot de passe |                     |                     |
|              |                     |                     |
|              | SECONNECTER         |                     |
|              |                     | Mot de passe oublié |

Afin de vous connecter sur le DCC, vous devrez réinitialiser votre mot passe en cliquant sur « Mot de passe oublié »

Une nouvelle fenêtre apparait :

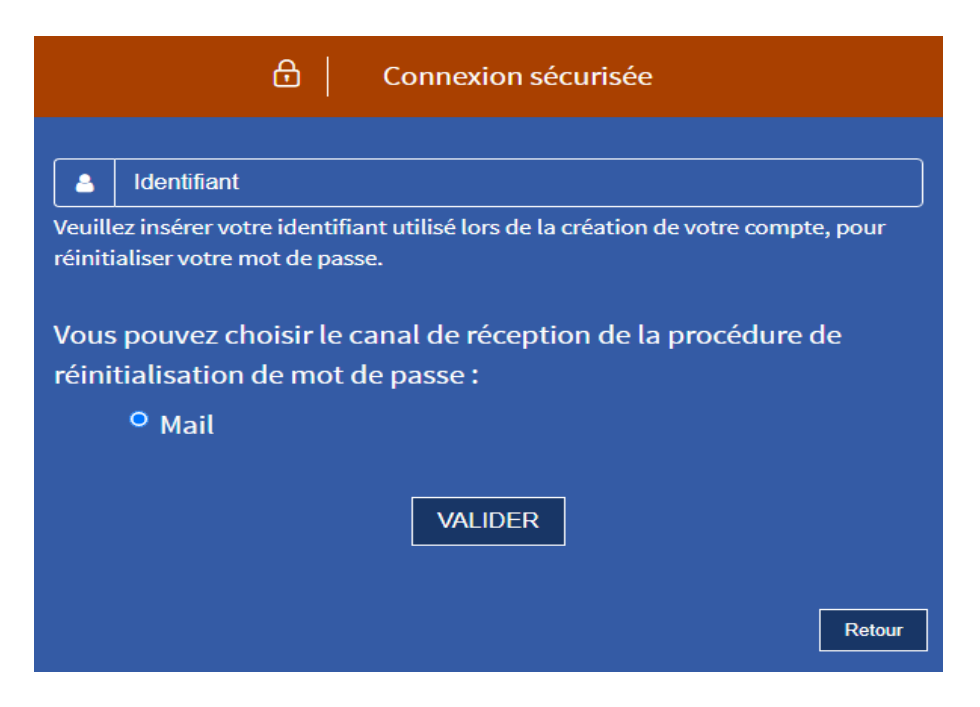

Il vous suffit de renseigner votre identifiant WebDCR qui n'a pas changer : Initial prénom+ Point +Nom d'usage (ex : l.dupont)

Après avoir validé l'envoi du mail pour la réinitialisation du mot de passe, une nouvelle fenêtre apparait.

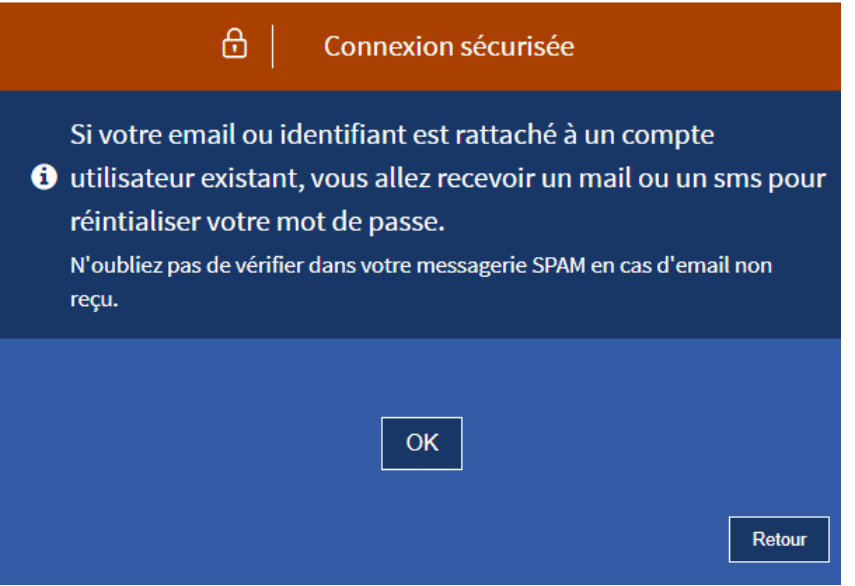

Un mail sera envoyé (via l'adresse <u>webdcr@onco-hdf.fr</u>) sur votre adresse mail préalablement renseignée sur le WebDCR. Cette opération peut prendre jusqu'à 1 minute. Ce mail comportera une adresse URL pour définir votre nouveau mot de passe.

Le nouveau mot de passe doit respecter les règles suivantes :

- ✓ Au moins 8 caractères
- ✓ Au moins 1 majuscule
- ✓ Au moins 1 minuscule
- ✓ Au moins 1 chiffre ou un caractère spécial : !#"\$%&'()\*+,-./:;<=>?@[\]^\_`[]}

| <u></u> ط ا                                                                                                    | Connexion sécurisée |  |  |  |
|----------------------------------------------------------------------------------------------------|---------------------|--|--|--|
|                                                                                                    |                     |  |  |  |
| Nouveau mot de passe                                                                                                    |                     |  |  |  |
| creer votre nouveau mot de passe. Le mot de passe doit contenir au moins 8<br>caractères dont 3 des 4 caractères suivants : majuscule; minuscule; chiffre ou<br>caractère spécialisé. |                     |  |  |  |
| Confirmation mot de passe                                                                                                    |                     |  |  |  |
| Confirmer votre mot de passe.                                                                                                    |                     |  |  |  |
|                                                                                                    | VALIDER             |  |  |  |

Une fois le mot passe réinitialisé, vous pouvez vous connecter sur le lien : <u>https://dcc.onco-hdf.fr</u>

En cas de souci, n'hésitez pas à contacter votre 3C ou organisation de RCP.